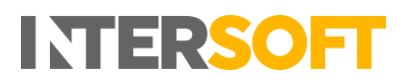

# **Intelligent Shipper**

# Customs Settings Manual Version 1.0

| Document Owner | INTERSOFT Systems and Programming Limited                                                                                                    |
|----------------|----------------------------------------------------------------------------------------------------|
| Version        | 1.0                                                                                                    |
| Date           | 07/01/2021                                                                                                    |
| Description    | Instructs Customer Administrator users how to setup<br>EORI, VAT and Pre-registration numbers and upload<br>company logo and signature images for use on customs<br>documentation. |
| Author         | Laura Price                                                                                                    |

#### **Commercial and in Confidence**

The information contained in this document is confidential. No part of this document may be reproduced, disclosed to any third party, or issued in any form or by any means without the express written permission of Intersoft Systems & Programming Ltd.

# 1. Document Controls

Version History

| Version | Amendments                                                | Date       | Author      |
|---------|-----------------------------------------------------------|------------|-------------|
| 0.1     | First draft                                               | 29/12/202  | Laura Price |
| 0.1     | Updated with review feedback<br>Final version for release | 07/01/2021 | Laura Price |

#### Review

| Name               | Title                         | Date Reviewed | Version Reviewed |
|--------------------|-------------------------------|---------------|------------------|
| Weronika Kucharska | Customer Success<br>Executive | 30/02/2020    | 0.1              |
| Deepali Patil      | Test Analyst                  | 04/01/2021    | 0.1              |
| Mariana Souleiman  | Test Analyst                  | 04/01/2021    | 0.1              |

#### **Referenced Documents**

| Document Name                                          | Version |
|--------------------------------------------------------|---------|
| Intelligent Shipper API - Multipiece Shipment Bookings | 1.7.5   |

# Contents

| Intelligent Shipper                                     | 1  |
|---------------------------------------------------------|----|
| 1. Document Controls                                    | 2  |
| Contents                                                | 3  |
| 2. Table of Figures                                     | 4  |
| 3. Introduction                                         | 5  |
| 4. Customs Settings Maintenance                         | 5  |
| 5. Pre-Registration Numbers                             | 5  |
| 5.1. Add Pre-Registration Number                        | 6  |
| 5.1.1. Duplicate Records                                | 8  |
| 5.2. Delete Pre-registration Number                     | 8  |
| 5.3. Using Pre-Registration Number on Shipment Creation | 9  |
| 6. VAT and EORI Numbers                                 | 10 |
| 6.1. Add VAT/EORI Number                                | 10 |
| 6.1.1. Duplicate Records                                | 12 |
| 6.2. Delete VAT/EORI Number                             | 12 |
| 6.3. Using VAT and EORI Numbers on Shipment Creation    | 13 |
| 7. Signatures and Logos                                 | 14 |
| 2.1 Add Signatures and Logos                            | 14 |
| 2.2 Delete Signatures and Logos                         | 16 |
| 2.3 Using Signatures and Logos on Customs Documentation | 16 |
| 8. Appendix 1 - Glossary                                | 18 |
| 9. Appendix 2 – Customs Document Examples               | 19 |
| CN2319                                                  |    |
| 2.5 Proforma Invoice                                    | 20 |
| 2.6 Commercial Invoice                                  | 21 |

# 2. Table of Figures

| Figure 1 - Customs Settings screen                             | 5 |
|----------------------------------------------------------------|---|
| Figure 2 - Add Pre-Registration Number screen                  | 3 |
| Figure 3 - Pre-Registration Type 'Other'                       | 7 |
| Figure 4 - Pre-Registration Number added successfully          | 7 |
| Figure 5 - Pre-Registration Numbers list                       | 3 |
| Figure 6 - Duplicate Pre-Registration Number error message     | 3 |
| Figure 7 - Delete Pre-Registration Number                      | 3 |
| Figure 8 - Confirmation Required message                       | 9 |
| Figure 9 - Pre-Registration Number deleted                     | 9 |
| Figure 10 - Add VAT/EORI Number screen10                       | ) |
| Figure 11 – VAT/EORI Number added successfully1                | 1 |
| Figure 12 – VAT and EORI Numbers list1                         | 1 |
| Figure 13 - Duplicate VAT/EORI Number error message12          | 2 |
| Figure 14 - Delete VAT/EORI Number12                           | 2 |
| Figure 15 - Confirmation Required message13                    | 3 |
| Figure 16 – VAT/EORI Number deleted13                          | 3 |
| Figure 17 - Signatures and Logos screen14                      | 4 |
| Figure 18 - Error message displayed when invalid file uploaded | 5 |
| Figure 19 - Logo image uploaded successfully15                 | 5 |
| Figure 20 - Signatures and Logos saved16                       | 3 |
| Figure 21 - Signature image and Signature Name deleted16       | 3 |

# 3. Introduction

The Intelligent Shipper Customs Settings screen allows Customer Administrator users to configure customs information for their customer account. Users can setup pre-registration numbers (importer tax numbers) VAT and EORI numbers for use when creating dutiable shipments, and upload company logo and signature images and set a signature name for use on customs documents.

This manual instructs Customer Administrator users to how to setup pre-registration, VAT and EORI numbers and upload images in the Customs Settings screen.

# 4. Customs Settings Maintenance

To setup or maintain customs information for your customer account, login to Intelligent Shipper then select Maintenance and Customs Settings.

| The Customs Settings | s maintenance | screen is | displayed. |
|----------------------|---------------|-----------|------------|
|----------------------|---------------|-----------|------------|

| ╞ Customs Se                          | ettings                                                               |                           |  |              |                               |  |  |  |
|---------------------------------------|-----------------------------------------------------------------------|---------------------------|--|--------------|-------------------------------|--|--|--|
| Dashboard / Maintenance / Customs Set | Dashboard / Maintenance / Customs Settings - Pre-Registration Numbers |                           |  |              |                               |  |  |  |
| Pre-Registration Numbers              | VAT and EORI Numbers                                                  | Signatures and Logos      |  |              |                               |  |  |  |
| Search                                | Q                                                                     |                           |  |              | + Add Pre-Registration Number |  |  |  |
| tî Country Co                         | ountry Group Type                                                     | 1 Pre-Registration Number |  | 1 Valid From | 1 Created Date                |  |  |  |
|                                       |                                                                       |                           |  |              |                               |  |  |  |
|                                       |                                                                       |                           |  |              |                               |  |  |  |
|                                       |                                                                       |                           |  |              |                               |  |  |  |
|                                       |                                                                       |                           |  |              |                               |  |  |  |

Figure 1 - Customs Settings screen

The screen contains the following tabs:

- Pre-registration Numbers used to setup pre-registration numbers (importer tax numbers) such as GST, VOEC, OSS etc.
   Note: This tab is not used to setup VAT and EORI numbers.
- VAT and EORI Numbers used to setup VAT and EORI numbers only. Any other type of tax number must be setup in the Pre-Registration Numbers tab.
- Signatures and Logos used to upload company logo and signature images for use on customs documentation. If a signature image is upload, a signature name must be set to be displayed on the customs document along with the signature image.

# 5. Pre-Registration Numbers

Pre-registration Number may also be referred to as Importer Tax Number or Importer Tax ID. Different countries and destinations have different tax schemes, such as Norway's VOEC, Australia's GST and the EU's OSS. When shipping to these destinations, your Pre-Registration Number / Tax Number should be provided.

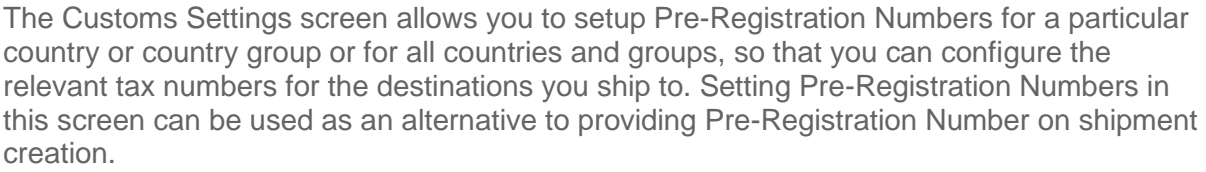

INTERSO

**Note:** If Pre-Registration Number is provided on shipment creation via API or Bulk Mailing then it will overwrite the values in the Customs Settings screen.

#### 5.1. Add Pre-Registration Number

To add a Pre-Registration Number, select the Pre-Registration Number tab in the Customs Settings screen and select 'Add Pre-Registration Number'.

| Pre-Registration Numbers |       | VAT and EORI Numbers    | Signatures and Logos |   |
|--------------------------|-------|-------------------------|----------------------|---|
|                          |       |                         |                      |   |
| Country                  | All   |                         | ~                    | · |
|                          |       | - OR -                  |                      |   |
| Country Group            | All   |                         | ~                    |   |
| Type *                   | Selec | t Registration Type     | ~                    |   |
| Pre-Registration *       |       |                         |                      | ] |
| Valid From *             | 23/12 | /2020                   |                      |   |
|                          | Add   | Pre-Registration Number | Cancel               |   |

Figure 2 - Add Pre-Registration Number screen

In the Add Pre-Registration Number screen:

- The Country field contains a list of countries setup in the Countries maintenance screen by your System Administrator and the option 'All'. 'All' will be selected by default. If the Pre-Registration Number relates to a specific country (e.g. a GST number for Australia) then select that country from the list. If the Pre-Registration Number does not relate to a particular country, do not change the country from the default value of 'All'.
- 2. The Country Group field contains a list of the country groups available in the system (European Union and Rest of World) plus the value 'All'. 'All' will be selected by default. If the Pre-Registration Number relates to a specific country group (e.g. an EU OSS number) then select that country group from the list. If the Pre-Registration Number relates to a specific country, or is a generic number used worldwide, then do not change the country group from the default value of 'All'.

**Note:** Either a country or country group can be selected, but not both. If either the Country or Country Group field are changed from the default value of 'All', the other field will update to display 'N/A'. If a country is selected, the country group will be populated automatically based on the group that country has been assigned to in the Countries maintenance screen by your System Admin.

- 3. In the Type field, select one of the following options from the list:
  - OSS
  - GST
  - Other, please specify if this option is selected, a text field will be displayed for you to enter the Pre-Registration Type.
     Note: VAT and EORI numbers cannot be set in this tab. If you enter VAT or

EORI in the text field, an error message will be displayed.

| Type *                       | Other, please specify              | ~ |
|------------------------------|------------------------------------|---|
|                              | VOEC                               |   |
| Pre-Registration *<br>Number |                                    |   |
| Valid From *                 | 23/12/2020                         |   |
|                              | Add Pre-Registration Number Cancel |   |

Figure 3 - Pre-Registration Type 'Other'

- 4. In the Pre-Registration Number field, enter your Pre-Registration Number (Tax ID) for the country/country group and Type you have selected.
- 5. The Valid From field sets the date from which the Pre-Registration Number will be used when creating shipments. It defaults to the current date and can be changed to a future date (past dates cannot be selected).
- 6. Once all fields have been entered, select 'Add Pre-Registration Number'.
- 7. The Add Pre-Registration Number screen will close, the number that was added will be displayed in the Pre-Registration Numbers list and a confirmation message will be displayed on screen.

| Pre-Registration | Numbers 📑 VAT and | EORI Numb | ers Signatures and Logos  |              |                                      |
|------------------|-------------------|-----------|---------------------------|--------------|--------------------------------------|
| Search           | Q                 |           |                           |              | + Add Pre-Registration Number        |
| 1 Record         |                   |           |                           |              | . The Pre-Registration Number has    |
| ↓↑ Country       | Country Group     | Туре      | 1 Pre-Registration Number | 1 Valid From | Created Daco been added successfully |
| NO - Norway      | Rest of World     | VOEC      | VOEC1234567               | 23 Dec 2020  | 23 Dec 2020 15:45 by Laura Price 🔟   |
|                  |                   |           |                           |              | 1                                    |
|                  |                   |           |                           |              |                                      |
|                  |                   |           |                           |              |                                      |

Figure 4 - Pre-Registration Number added successfully

- 8. Repeat steps 1-7 to add other Pre-Registration Numbers as required
- 9. Once saved, all numbers will be listed in the Pre-Registration Numbers screen

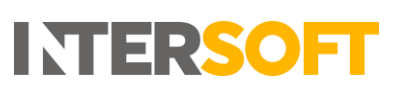

| Pre-Registration | Numbers 🕒 VAT an | id EORI Number | s 🛛 Signatures and Logos  |  |              |                                  |    |
|------------------|------------------|----------------|---------------------------|--|--------------|----------------------------------|----|
| Search Q         |                  |                |                           |  |              |                                  |    |
| 3 Records        |                  |                |                           |  |              |                                  | 1  |
| 1 Country        | Country Group    | Туре           | 1 Pre-Registration Number |  | 1 Valid From | 11 Created Date                  |    |
| All              | European Union   | OSS            | OSS44444444               |  | 23 Dec 2020  | 23 Dec 2020 15:54 by Laura Price | Ē  |
| AU - Australia   | Rest of World    | GST            | GST99998888               |  | 04 Jan 2021  | 23 Dec 2020 15:54 by Laura Price | 创  |
| NO - Norway      | Rest of World    | VOEC           | VOEC1234567               |  | 23 Dec 2020  | 23 Dec 2020 15:45 by Laura Price | ۵. |
|                  |                  |                |                           |  |              |                                  | 1  |

Figure 5 - Pre-Registration Numbers list

#### 5.1.1. Duplicate Records

It is not possible to create multiple Pre-Registration Numbers per country or country group, including for all countries and all country groups.

If you attempt to create a Pre-Registration for a country or country group that already has a record setup, when you select to add the Pre-Registration Number an error message will be displayed as in the screen shot below and the Pre-Registration Number will not be saved.

| Pre-Registration Num        | ibers 🖹 VAT and EORI Numbers 🖾 Signatures and Logos |  |  |  |  |  |  |  |
|-----------------------------|-----------------------------------------------------|--|--|--|--|--|--|--|
| Add Pre-Registration Number |                                                     |  |  |  |  |  |  |  |
|                             | Cannot insert a duplicate record.                   |  |  |  |  |  |  |  |
| Country                     | NO - Norway                                         |  |  |  |  |  |  |  |
|                             | - OR -                                              |  |  |  |  |  |  |  |
| Country Group               | All 🗸                                               |  |  |  |  |  |  |  |
|                             |                                                     |  |  |  |  |  |  |  |

Figure 6 - Duplicate Pre-Registration Number error message

#### 5.2. Delete Pre-registration Number

To delete a Pre-Registration Number:

1. Select the delete icon for that number in the Pre-Registration Numbers list

| Pre-Registration Numbers                    | S VAT and EORI       | I Numbers | Signatures and Logos       |                            |                                                                      |        |
|---------------------------------------------|----------------------|-----------|----------------------------|----------------------------|----------------------------------------------------------------------|--------|
| Search                                      | Q                    |           |                            |                            | + Add Pre-Registration Nu                                            | umber  |
| 3 Records                                   |                      |           |                            |                            |                                                                      | 1      |
| 1 Country Coun                              | ntry Group           | Туре      | 1 Pre-Registration Number  | 1 Valid From               | 1 Created Date                                                       | _      |
| All Europ                                   | pean Union           | OSS (     | OSS44444444                | 23 Dec 2020                | 23 Dec 2020 16:17 by Laura Price                                     | 向      |
|                                             |                      |           |                            |                            | -                                                                    | _      |
| AU - Australia Rest o                       | of World             | GST (     | GST99998888                | 23 Dec 2020                | 23 Dec 2020 16:17 by Laura Price                                     | Ê      |
| AU - Australia Rest o<br>NO - Norway Rest o | of World<br>of World | GST O     | G5T99998888<br>VOEC1234567 | 23 Dec 2020<br>23 Dec 2020 | 23 Dec 2020 16:17 by Laura Price<br>23 Dec 2020 16:16 by Laura Price | ۵<br>ش |

Figure 7 - Delete Pre-Registration Number

2. A Confirmation Required message will be displayed.

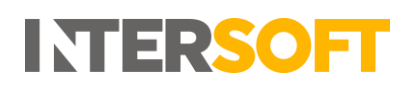

| Pre-Registration | Numbers 📑 VAT and EORI N | lumbers 🔄 Signatures and Logos                |      |                                  |                 |
|------------------|--------------------------|-----------------------------------------------|------|----------------------------------|-----------------|
| Search           | Q                        | $\sim$                                        |      | + Add Pre-Reg                    | stration Number |
| 3 Records        |                          |                                               |      |                                  | 1               |
| 1 Country        | Country Group            | ÷                                             | From | 11 Created Date                  |                 |
| All              | European Union           |                                               | 20   | 23 Dec 2020 16:17 by Laura Price | 節               |
| AU - Australia   | Rest of World            | Confirmation Required                         | 20   | 23 Dec 2020 16:17 by Laura Price | Ŵ               |
| NO - Norway      | Rest of World            | Are you sure you want to delete this setting? | 20   | 23 Dec 2020 16:16 by Laura Price | Û               |
|                  |                          | Delete Cancel                                 |      |                                  | 1               |

Figure 8 - Confirmation Required message

- 3. To delete the Pre-Registration Number, select the Delete button on the Confirmation Required message.
- 4. The Pre-Registration number will be deleted. The number will be removed from the Pre-Registration Numbers list and a confirmation message will be displayed.

| Pre-Registration | Numbers | VAT and EO | RI Number | s Signatures and Logos  |      |            |                                  |        |
|------------------|---------|------------|-----------|-------------------------|------|------------|----------------------------------|--------|
| Search           |         | Q          |           |                         |      |            | + Add Pre-Registration           | Number |
| 2 Records        | Count   | ray Group  | Тупе      | Pre-Degistration Number |      | Valid From | The Pre-Registration Number ha   | as     |
| All              | Europ   | ean Union  | 055       |                         | 23 [ | Dec 2020   | been deleted successfully        | m      |
| NO - Norway      | Rest o  | fWorld     | VOEC      | VOEC1234567             | 23 [ | Dec 2020   | 23 Dec 2020 16:16 by Laura Price | ۵.     |
|                  |         |            |           |                         |      |            |                                  | 1      |
|                  |         |            |           |                         |      |            |                                  |        |

Figure 9 - Pre-Registration Number deleted

**Note**: A Pre-Registration Number cannot be edited. If any of the Pre-Registration Number details need updating it must be deleted and re-created.

# 5.3. Using Pre-Registration Number on Shipment Creation

When a dutiable shipment is created, if a Pre-Registration Number is not provided on shipment creation in either the API Request or Bulk Mailing file then Intelligent Shipper will look in the Customs Settings screen to find a Pre-Registration Number for the shipment destination. For shipments created via the Booking Wizard, the Customs Settings screen will always be used to find a Pre-Registration Number.

The system will carry out the following checks to search for a matching Pre-Registration Number in the Customs Settings screen:

- First, check if a Pre-Registration Number exists for the shipment destination country. If a matching record is found, that will be used.
- If a matching record is not found for the destination country, check if a matching record exists for the shipment destination country group (the country group that has been assigned to the shipment destination country in the Countries screen). If a matching record is found, that will be used.
- If a matching record is not found for the destination country group, check if a record exists for all countries and all country groups. If a record is found, that will be used.

If a Pre-Registration Number is found, this will be sent to the carrier and printed on any CN23 documents generated for the shipment.

# 6. VAT and EORI Numbers

Depending on the destinations you are shipping to, a VAT and/or EORI number may be needed.

The Customs Settings screen allows you to setup VAT and EORI Numbers for a particular country or country group or for all countries and groups, so that you can configure the numbers for the destinations you ship to. Setting VAT and EORI Numbers in this screen can be used as an alternative to providing the numbers on shipment creation. **Note:** If VAT or EORI Number is provided on shipment creation (via API, Bulk Mailing or Booking Wizard) it will overwrite the values in the Customs Settings screen.

# 6.1.Add VAT/EORI Number

To add a VAT/EORI Number, select the VAT and EORI Numbers tab in the Customs Settings screen and select 'Add VAT/EORI Number'.

| Pre-Registration Num | nbers 🕒 VAT and EORI Numbers 🖾 Signatures and Logos |
|----------------------|-----------------------------------------------------|
|                      | Add VAT/EORI Number                                 |
| Country              | All                                                 |
|                      | - OR -                                              |
| Country Group        | All                                                 |
| Туре *               | Select Registration Type                            |
| EORI/VAT Number *    |                                                     |
| Valid From *         | 23/12/2020                                          |
|                      | Add VAT/EORI Number Cancel                          |

Figure 10 - Add VAT/EORI Number screen

In the Add VAT/EORI Number screen:

- The Country field contains a list of countries setup in the Countries maintenance screen by your System Administrator and the option 'All'. 'All' will be selected by default. If the VAT/EORI Number relates to a specific country then select that country from the list. If the VAT/EORI Number does not relate to a specific country, do not change the country from the default value of 'All'.
- 2. The Country Group field contains a list of the country groups available in the system (European Union and Rest of World) plus the value 'All'. 'All' will be selected by default. If the VAT/EORI Number relates to a specific country group (e.g. the European Union only) then select that country group from the list. If the VAT/EORI Number relates to a specific country, or is a generic number used worldwide, then do not change the country group from the default value of 'All'.

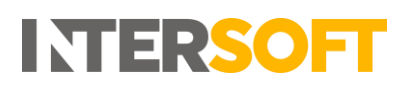

**Note:** Either a country or country group can be selected, but not both. If either the Country or Country Group field are changed from the default value of 'All', the other field will update to display 'N/A'. If a country is selected, the country group will be populated automatically based on the group that country has been assigned to in the Countries maintenance screen by your System Admin.

- 3. In the Type field, select one of the following options from the list:
  - VAT
  - EORI
- 4. In the EORI/VAT Number field, enter your VAT or EORI Number for the country/country group you have selected.
- 5. The Valid From field sets the date from which the VAT/EORI Number will be used when creating shipments. It defaults to the current date and can be changed to a future date (past dates cannot be selected).
- 6. Once all fields have been entered, select 'Add VAT/EORI Number'.
- 7. The Add VAT/EORI Number screen will close, the number that was added will be displayed in the VAT and EORI Numbers list and a confirmation message will be displayed on screen.

| ľ | Pre-Registration Numb | ers 🕒 VAT and EORI N | Numbers | Signatures and Logos |              |                                                                      |
|---|-----------------------|----------------------|---------|----------------------|--------------|----------------------------------------------------------------------|
|   | Search                | Q                    |         |                      |              | + Add VAT/EORI Number                                                |
| 1 | Record                |                      |         |                      |              |                                                                      |
|   | 1 Country             | Country Group        | Туре    | 1 VAT/EORI Number    | 1 Valid From | ↓↑ Created Date ✓ The VAT/EORI Number has been<br>added successfully |
|   | All                   | European Union       | EORI    | EORI123123           | 01 Jan 2021  | 23 Dec 2020 16:44 by Laura Price 🔟                                   |
|   |                       |                      |         |                      |              | 1                                                                    |

Figure 11 – VAT/EORI Number added successfully

- 8. Repeat steps 1-7 to add other VAT and EORI Numbers as required.
- 9. Once saved, all numbers will be listed in the VAT and EORI Numbers screen.

| Pre-Registration Numbers | VAT and EORI Numbers |      | Signatures and Logos |              |                                  |        |
|--------------------------|----------------------|------|----------------------|--------------|----------------------------------|--------|
| Search                   | Q                    |      |                      |              | + Add VAT/EORI                   | Number |
| 3 Records                |                      |      |                      |              |                                  | 1      |
| 11 Country               | Country Group        | Туре | 1 VAT/EORI Number    | 1 Valid From | 11 Created Date                  |        |
| All                      | All                  | EORI | VAT5555555           | 23 Dec 2020  | 23 Dec 2020 16:46 by Laura Price | Ē      |
| All                      | European Union       | EORI | EORI123123           | 01 Jan 2021  | 23 Dec 2020 16:44 by Laura Price |        |
| GB - United Kingdom      | Rest of World        | VAT  | X0123123             | 23 Dec 2020  | 23 Dec 2020 16:47 by Laura Price | Î      |
|                          |                      |      |                      |              |                                  | 1      |

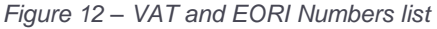

#### 6.1.1. Duplicate Records

It is not possible to create multiple VAT or EORI numbers per country or country group, including for all countries and all country groups.

**Note:** You can create both a VAT and an EORI number to the same destination (e.g. a VAT number for the EU country group and an EORI number for the EU country group) but not two numbers of the same type for the same destination (e.g. two EORI numbers for the EU country group).

If you attempt to create a VAT or EORI number for a country or country group that already has a number of the same type setup, when you select to add the VAT/EORI Number an error message will be displayed as in the screen shot below and the VAT/EORI number will not be saved.

| Pre-Registration Nun | nbers 📑 VAT and EORI Number       | s 🔄 Signatures and Logos |   |  |  |  |  |  |
|----------------------|-----------------------------------|--------------------------|---|--|--|--|--|--|
| Add VAT/EORI Number  |                                   |                          |   |  |  |  |  |  |
|                      | Cannot insert a duplicate record. |                          |   |  |  |  |  |  |
| Country              | GB - United Kingdom               | ~                        | • |  |  |  |  |  |
|                      | - OF                              | -                        |   |  |  |  |  |  |
| Country Group        | All                               | ~                        | • |  |  |  |  |  |
|                      |                                   |                          |   |  |  |  |  |  |
| Туре *               | VAT                               | ~                        | • |  |  |  |  |  |
| EORI/VAT Number *    | VAT9876543                        |                          |   |  |  |  |  |  |
| Valid From *         | 23/12/2020                        |                          |   |  |  |  |  |  |
|                      | Add VAT/EORI Number               | Cancel                   |   |  |  |  |  |  |

Figure 13 - Duplicate VAT/EORI Number error message

#### 6.2. Delete VAT/EORI Number

To delete a VAT/EORI Number:

5. Select the delete icon for that number in the VAT and EORI Numbers list

| Pre-Registration Numbers | VAT and EORI Numbers | s 🎦 Sigr | gnatures and Logos |               |                                  |                  |        |
|--------------------------|----------------------|----------|--------------------|---------------|----------------------------------|------------------|--------|
| Search                   | Q                    |          |                    |               |                                  | + Add VAT/EORI N | lumber |
| 4 Records                |                      |          |                    |               |                                  |                  | 1      |
| 1 Country                | Country Group Ty     | pe Jî    | VAT/EORI Number    | ↓↑ Valid From | 1 Created Date                   |                  |        |
| All                      | All VA               | T VA     | AT9999999          | 23 Dec 2020   | 23 Dec 2020 16:52 by Laura Price |                  | Ŵ      |
| All                      | European Union EC    | RI EO    | DRI123123          | 01 Jan 2021   | 23 Dec 2020 16:44 by Laura Price |                  | Ŵ      |
| All                      | European Union VA    | T VAT    | AT7777777          | 23 Dec 2020   | 23 Dec 2020 16:48 by Laura Price |                  | ŵ      |
| GB - United Kingdom      | Rest of World VA     | т хо     | 0123123            | 23 Dec 2020   | 23 Dec 2020 16:47 by Laura Price |                  | Ŵ      |
|                          |                      |          |                    |               |                                  |                  | 1      |

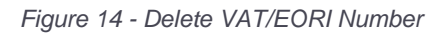

6. A Confirmation Required message will be displayed.

| Pre-Registration Numbers | VAT and EORI NU | umbers 🛛 🖾 Signatures and Logos                       |    |                                  |                       |
|--------------------------|-----------------|-------------------------------------------------------|----|----------------------------------|-----------------------|
| Search                   | Q               |                                                       |    |                                  | + Add VAT/EORI Number |
| 4 Records                |                 |                                                       |    |                                  | 1                     |
| <b>↓</b> ↑ Country       | Country Group   |                                                       | om | 1 Created Date                   |                       |
| All                      | All             |                                                       | 1  | 23 Dec 2020 16:52 by Laura Price | Ê                     |
| All                      | European Union  | Confirmation Required                                 |    | 23 Dec 2020 16:44 by Laura Price | ŵ                     |
| All                      | European Union  | Are you sure you want to delete this VAT/EORI Number? | 1  | 23 Dec 2020 16:48 by Laura Price | ŵ                     |
| GB - United Kingdom      | Rest of World   | Delete Cancel                                         |    | 23 Dec 2020 16:47 by Laura Price | 1                     |

Figure 15 - Confirmation Required message

- 7. To delete the VAT/EORI Number, select the Delete button on the Confirmation Required message.
- 8. The VAT/EORI number will be deleted. The number will be removed from the VAT and EORI Numbers list and a confirmation message will be displayed.

| 🖹 Pre-Reg | istration Numbers | VAT and EORI N | lumbers | Signatures and Logos |              |      |                        |                                                    |        |
|-----------|-------------------|----------------|---------|----------------------|--------------|------|------------------------|----------------------------------------------------|--------|
| Search    |                   | Q              |         |                      |              |      |                        | + Add VAT/EORI N                                   | Number |
| 3 Records |                   |                |         |                      |              |      |                        |                                                    |        |
| 🕸 Counti  | ry Cou            | ntry Group     | Туре    | 1 VAT/EORI Number    | 1 Valid From | J↑ d | Created Date 🗸 Th      | ne VAT/EORI Number has been<br>eleted successfully |        |
| All       | All               |                | VAT     | VAT9999999           | 23 Dec 2020  | 23 D | ec 2020 16:52 by Laura | a Price                                            | Î      |
| All       | Euro              | opean Union    | EORI    | EORI123123           | 01 Jan 2021  | 23 D | ec 2020 16:44 by Laura | a Price                                            | Ŵ      |
| All       | Euro              | opean Union    | VAT     | VAT77777777          | 23 Dec 2020  | 23 D | ec 2020 16:48 by Laura | a Price                                            | Û      |
|           |                   |                |         |                      |              |      |                        |                                                    | 1      |

Figure 16 – VAT/EORI Number deleted

**Note**: A VAT/EORI Number cannot be edited. If any of the details need updating it must be deleted and re-created.

#### 6.3. Using VAT and EORI Numbers on Shipment Creation

When a dutiable shipment is created, if either VAT or EORI Number is not provided on shipment creation in the API Request or Bulk Mailing file (and Booking Wizard for EORI number only) then Intelligent Shipper will look in the Customs Settings screen to find a number of that type for the shipment destination. For shipments created via the Booking Wizard, the Customs Settings screen will always be used to find a VAT Number.

The system will carry out the following checks to search for a matching VAT/EORI Number in the Customs Settings screen:

- First, check if a VAT/EORI Number exists for the shipment destination country. If a matching record is found, that will be used.
- If a matching record is not found for the destination country, check if a matching record exists for the shipment destination country group (the country group that has been assigned to the shipment destination country in the Countries screen). If a matching record is found, that will be used.

• If a matching record is not found for the destination country group, check if a record exists for all countries and all country groups. If a record is found, that will be used.

INTERSO

Note: The above checks will be done separately for both VAT and EORI numbers.

If a VAT/EORI Number is found, this will be sent to the carrier and printed on any customs documents generated for the shipment.

# 7. Signatures and Logos

The Customs Settings screen allows you to upload a company logo and signature image for use on customs documentation, set a signature name to be displayed on the customs document along with the signature image.

To set signatures and logos, select the 'Signature and Logos' tab in the Customs Settings screen.

| Pre-Registration Numbers                                          | mbers 🔄 Signatures and Logos                                                                                                    |
|-------------------------------------------------------------------|----------------------------------------------------------------------------------------------------|
| Logo to include on Commercial Invoice / Proforma                  | By uploading your signature / logo, you are confirming that you are wanting this signature to be used on any CN23, Commercial<br>Invoice and Proforma Invoice produced by this system.<br>Browse<br>The file format should be JPEG, JPG or PNG. |
| Signature to include on Commercial Invoice / Proforma and<br>CN23 | Browse Clear The file format should be JPEG, JPG or PNG.                                                                                                    |
| Signature Name                                                    | Required if a signature is uploaded.                                                                                                    |
|                                                                   | Update                                                                                                    |
|                                                                   |                                                                                                    |

Figure 17 - Signatures and Logos screen

#### 2.1 Add Signatures and Logos

To add signatures and logos:

1. In the Logo field select the 'Browse' button and select the image you want to upload.

**Note:** The image selected must be either JPEG, JPG and PNG and the file size must not exceed 100KB.

2. If the selected image does not meet these criteria an error message will be displayed.

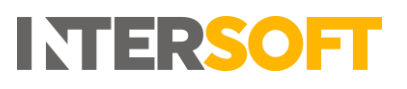

| Pre-Registration Numbers                                  | VAT and EORI Numbers 🖾 Signatures and Logos                                                                                                    |
|-----------------------------------------------------------|----------------------------------------------------------------------------------------------------|
|                                                           | By uploading your signature / logo, you are confirming that you are wanting this signature to be used on any CN23, Commercial Invoice and Proforma Invoice produced by this system. |
| Logo to include on Commercial Invo<br>Profo               | ice / Browse Clear<br>rma Please upload an image less than 100 KB in size<br>The file format should be JPEG, JPG or PNG.                                                            |
| Signature to include on Commercial Invo<br>Proforma and C | Ice /     Browse     Clear       IN23     The file format should be JPEG, JPG or PNG.                                                                                               |
| Signature N                                               | Required if a signature is uploaded.                                                                                                    |
|                                                           | Update                                                                                                    |

Figure 18 - Error message displayed when invalid file uploaded

3. When a valid image file is selected, the file name of the image will be displayed in the Logo field and a preview of the image will be displayed next to the field.

| Pre-Registration Numbers                            | VAT and EOR                                          | Numbers                                          | Signatures and I                                                                                      | ogos                                 |                                      |       |  |
|-----------------------------------------------------|------------------------------------------------------|--------------------------------------------------|----------------------------------------------------------------------------------------------------|--------------------------------------|--------------------------------------|-------|--|
| Logo to include on Commercial I<br>Pi               | By uploa<br>on any C<br>voice /<br>forma<br>The file | ading your sign<br>2023, Commerces<br>se Interso | ature / logo, you are confirm<br>cial Invoice and Proforma Inv<br>oft_Logo.pn<br>be JPEG, JPG or PNG. | ing that you are<br>roice produced b | wanting this sign<br>by this system. | Clear |  |
| Signature to include on Commercial I<br>Proforma ai | voice / Brows                                        | se<br>format should l                            | be JPEG, JPG or PNG.                                                                                  | Clear                                |                                      |       |  |
| Signatur                                            | Name Require                                         | d if a signature                                 | is uploaded.                                                                                          |                                      |                                      |       |  |
|                                                     | Upd                                                  | ate                                              |                                                                                                    |                                      |                                      |       |  |
|                                                     |                                                      |                                                  |                                                                                                    |                                      |                                      |       |  |

Figure 19 - Logo image uploaded successfully

4. In the Signature field select the 'Browse' button and select the image you want to upload.

**Note:** The image selected must be either JPEG, JPG and PNG and the file size must not exceed 100KB. If the selected image does not meet these criteria an error message will be displayed.

- 5. When a valid image file is selected, the file name of the image will be displayed in the Signature field and a preview of the image will be displayed next to the field.
- 6. In the Signature Name field, enter the name that will be displayed on customs documents along with the signature image.

**Note:** If a Signature image has been uploaded then a Signature Name must be entered, else an error message will be displayed when you try to save.

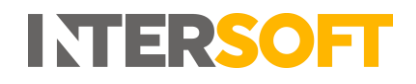

 Once all images have been uploaded and signature name has been entered, select 'Update'. The values will be saved successfully, and a confirmation message will be displayed.

| Pre-Registration Numbers                         | 🖹 VAT a                 | and EORI Numbers                                                                      | Signatures and Logos                                                                             |                        |                                        |                |                                                 |    |
|--------------------------------------------------|-------------------------|---------------------------------------------------------------------------------------|--------------------------------------------------------------------------------------------------|------------------------|----------------------------------------|----------------|-------------------------------------------------|----|
| Logo to include on Commercial                    | l Invoice /<br>Proforma | By uploading your signa<br>on any CN23, Commerc<br>Browse<br>The file format should b | ature / logo, you are confirming that<br>ial Invoice and Proforma Invoice pr<br>PEGE JPG or PNG. | you are w<br>iduced by | wanting this signatu<br>y this system. | ure to be used | The customs images have be updated successfully | en |
| Signature to include on Commercial<br>Proforma a | l Invoice /<br>and CN23 | Browse                                                                                | Test Stat                                                                                        | <u>*</u>               | Clear                                  |                |                                                 |    |
| Signatu                                          | ure Name                | The file format should b Test Signature                                               | e JPEG, JPG or PNG.                                                                              |                        |                                        |                |                                                 |    |
|                                                  |                         | Update                                                                                | s uproaded.                                                                                      |                        |                                        |                |                                                 |    |

Figure 20 - Signatures and Logos saved

## 2.2 Delete Signatures and Logos

To delete the Logo or Signature image, select the 'Clear' button next to that image. The image will be removed and a confirmation message will be displayed.

To delete the signature name, delete the text in the Signature Name field and select 'Update'. **Note:** It will only be possible to delete the Signature Name if the Signature image has been deleted.

| Logo to include on Commercial Invoice /<br>Proforma               | By uploading your signature / logo, you are confirming that you are wanting this signature to be used<br>on any CN23, Commercial Invoice and Proforma Invoice produced by this system.<br>Browse Clear<br>The file format should be JPEG, JPG or PNG. |
|-------------------------------------------------------------------|----------------------------------------------------------------------------------------------------|
| Signature to include on Commercial Invoice /<br>Proforma and CN23 | Browse Clear The file format should be JPEG, JPG or PNG.                                                                                                    |
| Signature Name                                                    | Required if a signature is uploaded.                                                                                                    |
|                                                                   |                                                                                                    |

Figure 21 - Signature image and Signature Name deleted

#### 2.3 Using Signatures and Logos on Customs Documentation

Once Signatures and Logos have been set, these will be used on customs documents (CN23, Proforma Invoice and Commercial Invoice) generated for your customer account.

The signature image and signature name will be used on CN23, Proforma Invoice and Commercial Invoice customs documents. The logo image will be used on Proforma Invoice and Commercial Invoices only.

For CN23 documents included in with the label image or any type of customs document downloaded from the View Shipment screen, the values set in the Customs Settings screen will always be used.

For Proforma Invoice and Commercial Invoice documents generated via the printDocument API, if signature image or signature name is provided in the API request, then the value sent in the API request will be used. If signature image or signature name are not provided in the API request and exist in the Customs Settings screen, then the value set in the Customs Settings screen will be used.

Company Logo cannot be provided in the printDocument API. A Company Stamp Image can be sent in the printDocumentRequest; this is different to the company logo and if provided will be displayed on the footer of the Proforma Invoice or Commercial Invoice.

For CN23 documents generated via the printDocument API, if signature image is sent in the API request then this will override any signature image set in the Customs Settings screen. Signature name on the CN23 will always be taken from the Customs Settings screen.

See Appendix 2 for example customs documents with logos and signatures included. See the document "Intelligent Shipper API - Multipiece Shipment Bookings" for more information on the printDocument API.

# 8. Appendix 1 - Glossary

| Term                       | Definition                                                                                                    |
|----------------------------|----------------------------------------------------------------------------------------------------|
| VAT Number                 | A Value Added Tax identification number is an identifier used in many countries, including the EU, for value added tax purpose.                                                                                                    |
| EORI Number                | Economic Operators Registration and Identification number. A European Union registration and identification number for businesses which undertake the import or export of goods into or out of the EU.                                                                                       |
| Pre-Registration<br>Number | Also referred to as Importer Tax Number or Importer Tax ID. Different<br>countries and destinations have different tax schemes, such as Norway's<br>VOEC, Australia's GST and the EU's OSS. When shipping to these<br>destinations, Pre-Registration Number / Tax Number should be provided. |
| Dutiable Shipment          | A shipment that is subject to customs duties and taxes. Any international shipment with a commercial value (shipment type NDX) that is not going from an EU country to an EU country is a dutiable shipment.                                                                                 |

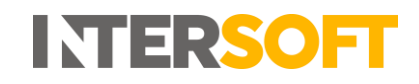

# 9. Appendix 2 – Customs Document Examples

# CN23

| EK9                              | 993                                                      | 80258                                                                                                    | GE                                |                                           |                                              |                                                     |                 |               |                    |
|----------------------------------|----------------------------------------------------------|----------------------------------------------------------------------------------------------------|-----------------------------------|-------------------------------------------|----------------------------------------------|-----------------------------------------------------|-----------------|---------------|--------------------|
| FROM                             | testing<br>Intersi<br>Blays<br>Wick I<br>Eghar<br>United | gcustomer<br>oft Test Ac<br>House<br>Road<br>n TW20 0<br>1 Kingdom                                       | Koun                              | t                                         |                                              |                                                     | WAT/EORI Number | EOR1839939393 | <b>ARATION CN2</b> |
| TO<br>May be<br>Custom<br>Sender | Laura<br>1 The<br>new y<br>NY 50<br>United<br>Conta      | Price<br>Street<br>ork<br>120<br>1 States of<br>ct Tel: 017<br>officially<br>nents to be<br>otions in or | Ame<br>78477                      | rica<br>7170<br>ated for<br>non-dei       | export:<br>livery                            | Yec                                                 |                 |               | CUSTOMS DECL       |
| RETUR                            | IN TO BE                                                 | NDER                                                                                                    |                                   |                                           |                                              |                                                     |                 |               |                    |
| Catego                           | ly of iter                                               | ns. Test                                                                                                 |                                   |                                           |                                              | Carrow                                              | and at lease    | e enha        |                    |
| Department                       | an of coasts                                             |                                                                                                    | 0                                 | Net Vo                                    | 100                                          | Life Torill No.                                     | Country         | d Marcid      |                    |
| Interest 7                       | un of cons                                               |                                                                                                    | -                                 | met Ag                                    | 100.00                                       | HIGH THE HIGH                                       | country of      |               | acture.            |
| entrie A                         |                                                          |                                                                                                    | '                                 |                                           | 300.00                                       |                                                     |                 |               |                    |
|                                  |                                                          |                                                                                                    |                                   |                                           |                                              |                                                     |                 |               |                    |
| Postage                          | Fee                                                      |                                                                                                    |                                   |                                           | Total Gro                                    | as Weight                                           |                 | 0.20          | O Katil            |
| License                          |                                                          | NO                                                                                                    |                                   |                                           | Total Value                                  | ue                                                  |                 | 500.0         | 0 GBP              |
| Certificate                      | •                                                        |                                                                                                    |                                   |                                           | Comments                                     |                                                     |                 |               |                    |
| Invoice                          |                                                          |                                                                                                    |                                   |                                           |                                              |                                                     |                 |               |                    |
| Office &<br>Post                 | Date of<br>ing                                           | I certify that the<br>are correct and<br>prohibited by le                                                | particul<br>this has<br>globation | ars given in<br>does not a<br>or by posts | this customs<br>ontain any d<br>i or customs | a declaration<br>langerous articles<br>regulations. |                 |               |                    |
|                                  |                                                          | Date and a                                                                                               | ender's                           |                                           | Zen bj                                       | Barrow                                              | c.              |               |                    |
|                                  |                                                          | 31/12                                                                                                    | 2020                              | Signatu                                   | re Name                                      |                                                     |                 |               |                    |

# 2.5 Proforma Invoice

| <section-header><section-header><section-header><section-header><text><text><text><text><text><text><text><text><text><text><text><text></text></text></text></text></text></text></text></text></text></text></text></text></section-header></section-header></section-header></section-header>                                                                                                    | <section-header><section-header><section-header><section-header><section-header><section-header><section-header><text><text><text><text><text><text><text><text><text><text><text><text><text><text><text><text><text></text></text></text></text></text></text></text></text></text></text></text></text></text></text></text></text></text></section-header></section-header></section-header></section-header></section-header></section-header></section-header>                                                                                                    | <section-header><section-header><section-header><section-header><section-header><section-header><section-header><text><text><text><text><text><text><text><text><text><text><text><text><text><text><text></text></text></text></text></text></text></text></text></text></text></text></text></text></text></text></section-header></section-header></section-header></section-header></section-header></section-header></section-header>                                                                                                    | <section-header><section-header><section-header><section-header><section-header><section-header><text><text><text><text><text><text><text><text><text><text><text><text><text><text></text></text></text></text></text></text></text></text></text></text></text></text></text></text></section-header></section-header></section-header></section-header></section-header></section-header>                                                                                                    |                                                       |                                |                                   |                           |                  |              | IM          | ERSOF |
|----------------------------------------------------------------------------------------------------|----------------------------------------------------------------------------------------------------|----------------------------------------------------------------------------------------------------|----------------------------------------------------------------------------------------------------|-------------------------------------------------------|--------------------------------|-----------------------------------|---------------------------|------------------|--------------|-------------|-------|
| Shipper :       Recipient :         testingcustomer       Receiver name         Intersoft Test Account       Receiver company         Blays House       1 The Street         Wick Road       New York         Egham       NY         Surrey       50120         TW20 0HJ       United States of America         United Kingdom       Phone : 01234667890         Penne : 0757745896       Phone : 01234667890         Email : testingcustomer@intersoft.co.uk       Email :         Description       Countrf of HS Code       Unit Net       Quantit of GBP         Phone : 0101234667       Meight KG       GBP       Quantit of GBP         Phone x       AU       0.400       1,000.00       1,000.00         Invoice Number : Cl001234667       Meight KG       GBP       Quantit of GBP       Quantit of GBP         Waybill Number : EX999381457GB       Terms Of Trade : DDU (Deliver/ Dut/ Unpid)       Intersory in the state of social invoice is true and correct to the best of my/our knowledge and that the contents of this shipment are as stated above.         For and on behalf of : Intersoft Test Account       VAT Number : VAT-7878646646521621         Inter : Signature Name       EORI Number : EORI12345         Det : 17 December 2020       Signature :       Position : <th>Shipper :       Recipient :         testingcustomer       Receiver name         Intersoft Test Account       Receiver company         Blays House       1 The Street         Wick Road       New York         Egham       NY         Surrey       Solido         Wick Road       New York         Egham       NY         Surrey       Solido         TV20 0HJ       United States of America         United Kingdom       Phone: :1234667890         Email : testingcustomer@intersoft.co.uk       Email :         Description       Country of HS Code       Unit Net       Unit Value       Quantity       Sub-Total         @rhone x       All       0.200       600.00       2       1000.00         @rhone x       All       0.200       600.00       2       1000.00         Invoice Number : Cl001234567       Terms Of Trade : DDU (Deliverf Duf Unpoid)       1,000.00       1,000.00         Total       Preces : 1       Hazardous : NO       Reson For Export : Sale of goods       MY Number : Unit 7878645646521621         If we declare that the information of this invoice is true and correct to the best of my/our knowledge and that the contents of this shipment are as stated above.       Ent : Intersoft Test Account       VAT Numb</th> <th>Shipper:       Recipient:         testingcustomer       Receiver name         Intersoft Test Account       Receiver name         Blays House       1 The Street         Wick Road       New York         Surrey       50120         TW20 0HJ       United States of America         United Kingdom       Phone: 10234567890         Email: testingcustomer@intersoft.co.uk       Phone: 10234567890         Email: testingcustomer@intersoft.co.uk       Email:         Description       Count of HS Code       Unit Natic       Channiff       Sub-Total         Phone X       AU       0.400       1.000.00       1.000.00         Invoice Number: Cl001234567       Email:       Terms Of Trade: DDU (Deliverf Duf Unpaid)       Sub-Total         Invoice Number: Cl001234567       Reason For Export: Sale of goods       1.000.00       1.000.00         Invoice Number: Cl001234567       Reason For Export: Sale of goods       Marke and correct to the best of mylour knowledge and that the contents of this invoice is true and correct to the best of mylour knowledge and that the contents of this singment are as stated above.         For and on behalf of : Intersoft Test Account       VAT Number: VAT-7878545645621621         Its: 17 December 2020       Signature:       Pesition:         Signature:       Count of this sin</th> <th><text><text><text><text><text><text><text><text><text><text><text><text></text></text></text></text></text></text></text></text></text></text></text></text></th> <th></th> <th>Pr</th> <th>oform</th> <th>a Invo</th> <th>oice</th> <th></th> <th></th> <th></th> | Shipper :       Recipient :         testingcustomer       Receiver name         Intersoft Test Account       Receiver company         Blays House       1 The Street         Wick Road       New York         Egham       NY         Surrey       Solido         Wick Road       New York         Egham       NY         Surrey       Solido         TV20 0HJ       United States of America         United Kingdom       Phone: :1234667890         Email : testingcustomer@intersoft.co.uk       Email :         Description       Country of HS Code       Unit Net       Unit Value       Quantity       Sub-Total         @rhone x       All       0.200       600.00       2       1000.00         @rhone x       All       0.200       600.00       2       1000.00         Invoice Number : Cl001234567       Terms Of Trade : DDU (Deliverf Duf Unpoid)       1,000.00       1,000.00         Total       Preces : 1       Hazardous : NO       Reson For Export : Sale of goods       MY Number : Unit 7878645646521621         If we declare that the information of this invoice is true and correct to the best of my/our knowledge and that the contents of this shipment are as stated above.       Ent : Intersoft Test Account       VAT Numb                                                                                                    | Shipper:       Recipient:         testingcustomer       Receiver name         Intersoft Test Account       Receiver name         Blays House       1 The Street         Wick Road       New York         Surrey       50120         TW20 0HJ       United States of America         United Kingdom       Phone: 10234567890         Email: testingcustomer@intersoft.co.uk       Phone: 10234567890         Email: testingcustomer@intersoft.co.uk       Email:         Description       Count of HS Code       Unit Natic       Channiff       Sub-Total         Phone X       AU       0.400       1.000.00       1.000.00         Invoice Number: Cl001234567       Email:       Terms Of Trade: DDU (Deliverf Duf Unpaid)       Sub-Total         Invoice Number: Cl001234567       Reason For Export: Sale of goods       1.000.00       1.000.00         Invoice Number: Cl001234567       Reason For Export: Sale of goods       Marke and correct to the best of mylour knowledge and that the contents of this invoice is true and correct to the best of mylour knowledge and that the contents of this singment are as stated above.         For and on behalf of : Intersoft Test Account       VAT Number: VAT-7878545645621621         Its: 17 December 2020       Signature:       Pesition:         Signature:       Count of this sin                                                                                                    | <text><text><text><text><text><text><text><text><text><text><text><text></text></text></text></text></text></text></text></text></text></text></text></text>                                                                                                    |                                                       | Pr                             | oform                             | a Invo                    | oice             |              |             |       |
| Shipper:       Recipier(:         testingcustomer       Receiver name         Intersoft Test Account       Receiver company         Blays House       1 The Street         Wick Road       New York         Egham       NY         Surrey       50120         TW20 0HJ       United States of America         United Kingdom       Phone : 01234667890         Email : testingcustomer@intersoft.co.uk       Email :         Description       Countrf of HS Code       Unit Net       Unit Value       Quantiff       Sub-Total         @rhone : 0101234667       Email :       Email :       Email :       Copp       GBP       GP       GP         !Phone : : Cl001234667       Wefpit KG       GBP       GBP       GP       GP       GP         !Phone : : Cl001234667       Kerson For Export : Sale of goods       I/We declare that the information of this invoice is true and correct to the best of my/our knowledge and that the contents of this shipment are as stated above.       For and on behalf of : Intersoft Test Account       VAT Number : Cl0112345         Name : Signature Name       EORI Number : EORI 12345       Date : 17 December 2020         Signature :       Position :       Position :                                                                                                    | Shipper:       Receiver name         Intersoft Test Account       Receiver name         Blays House       1 The Street         Wick Road       New York         Egham       NY         Surrey       50120         TW200HJ       United States of America         United Kingdom       Phene: 01234667890         Email :: estingcustomer@intersoft.co.uk       Email :         Description       Countrf of HS Code       Unit Net         Vergint Kingdom       Email :         Description       Countrf of HS Code       Unit Net         Option X       Email :         Description       Countrf of HS Code       Unit Net         Vergint Number : cl001234667       Email :         Invoice Number : cl001234667       Email :         Vergint Number : EK999381457GB       Terms Of Trade : DDU (Deliverf Duff Unpaid)         Total Weight : 0.400 KG(s)       Reason For Export : Sale of goods         I/We declare that the information of this invoice is true and correct to the best of my/our knowledge and that the contents of this shipment are as stated above.         For and on behalf of : Intersot Test Account       VAT Number : CDR112345         Date :: 17 December 2020       EORI Number : EORI12345         Signature :       Matha Image Account                                                                                                    | Shipper:       Helepiert:         Hestingcustomer       Receiver name         Intersoft Test Account       Receiver company         Blays House       1 The Street         Wick Road       New York         Egham       NY         Surrey       50120         TW20 0HJ       United States of America         United Kingdom       Phone: 01234567890         Email: testingcustomer@intersoft.co.uk       Email:         Description       Count of HIS Code       Unit Nature         origin       Count of HIS Code       Unit Value       Countify         Phone:       0.2006       600.00       2       1000.00         Totals       0.400       1,000.00       1,000.00       1,000.00         Invoice Number:       Close 57       Email:       Email:       1         Weight Mamber:       EX99381457GB       Terms Of Trade : DDU (Deliver/ Duf Unpaid)       Total Pieces : 1       Hazardous : NO         Total Weight :       0.400 KG(s)       Reason For Export : Sale of goods       Market data the information of this invoice is true and correct to the best of my/our knowledge and that the contents of this shipment are as stated above.         For and on behalf of : Intersoft Test Account       VAT Number : VAT-7878646645621621         Mare : <td><text></text></td> <td><b>6</b>1.</td> <td></td> <td></td> <td><b>B</b></td> <td></td> <td></td> <td></td> <td></td>                                                                                                    | <text></text>                                                                                                    | <b>6</b> 1.                                           |                                |                                   | <b>B</b>                  |                  |              |             |       |
| testingcustomer     Neceiver name       Intersoft Test Account     Receiver company       Blays House     1 The Street       Wick Road     New York       Egham     NY       Surrey     50120       TW20 0HJ     United States of America       United Kingdom     Phone : 01234567890       Phone : 07577445995     Phone : 012345677890       Email : testingcustomer@intersoft.co.uk     Email :       Description     Count of MS Code of Weight KG     GBP       origin     NU     0.200     600.00       Invoice Number : Cl001234567     Weight SC Guado 1,000.00       Invoice Number : Cl001234567     Reason For Export : Sale of goods       Wef full Number : EK999381467GB     Terms Of Trade : DDU (Deliver/ Dur/ Unpaid)       Total Pieces : 1     Hazardous : NO       Total Weight : 0.400 KG(s)     Reason For Export : Sale of goods       IWe declare that the information of this invoice is true and correct to the best of my/our knowledge and that the contents of this shipment are as stated above.       For and on behalf of : Intersoft Test Account     VAT Number : EORI12345       Date : 17 December 2020     EoRI Number : EORI12345       Signature Name     Signature Name       Signature :     Position :                                                                                                    | testingcustomer       Receiver company         Blays House       1 The Street         Wick Road       New York         Egham       NY         Surrey       50120         TW20 0HJ       United States of America         United Kingdom       Phone: 07577468995         Email:       Email:         Description       County of HS Code         United Kingdom       Email:         Description       Count of MS Code         United Kingdom       Email:         Description       Count of MS Code         United Kingdom       Email:         Description       Count of MS Code         United Kingdom       Email:         Description       Count of MS Code         Unit Value       Cuantif         Sub-Total       GBP         Phone: 1234667890       Imail:         Description       Count of MS Code         Totals       0.200       600.00         Invoice Number: Cl001234667       Hscardous: NO         Total Pieces: 1       Hazardous: NO         Total Weight: 0.400 KG(s)       Reason For Export: Sale of goods         I/We declare that the information of this invoice is true and correct to the best of my/our knowledge and that the content                                                                                                    | testingcustomer name Receiver name Intersoft Test Account Receiver company Blays House 1 The Street NY KRoad New York Egham NY Surrey 50120 TW20 0HJ United States of America United Kingdom Phone: 01757745896 Email : testingcustomer@intersoft.co.uk Email :                                                                                                    | <form><form></form></form>                                                                                                    | Shipper :                                             |                                |                                   | Recipient                 |                  |              |             |       |
| Intersort rest Account Account                                                                                                    | Intersort rest AcCount The Street Company Receive Company Restances of the Street States of America United Kingdom NY Surrey S0120<br>TW20 0HJ United States of America United Kingdom Email : Enail :<br>Phone: 07577456595 Phone: 01234657890<br>Email : testingcustomer@intersoft.co.uk Email :<br>Description Countrf of HS Code Unit Net GBP Countif Sub-Total Piphone X AU 0.000 0 0.00 2 1000.00 1000.00 1000.0                                                                                                    | Interstruction       New York         Blays House       New York         Egham       NY         Surrey       50120         TW20 0HJ       United States of America         United Kingdom       Phone: 01234667890         Email: testingcustomer@intersoft.co.uk       Email:         Description       County of NS Code       Unit Nation         Phone: 17577445895       Phone: 01234667890         Email: testingcustomer@intersoft.co.uk       Email:         Description       County of NS Code       Unit Nation         Phone: X       AU       0.200       60.00       2       1000.00         Invoice Number: Cl001234667       Wathout Nation Of Trade: DDU (Deliver/ Duf Unpaid)       Invoice       Invoice Number: E00123467         Wafbill Number: EK999381457GB       Terms Of Trade: DDU (Deliver/ Duf Unpaid)       Invoice Number: E00123467         Intel Weight: 0.400 KG(s)       Reason For Export: Sale of goods       INVoice Anowledge and that the contents of this invoice is true and correct to the best of my/our knowledge and that the contents of this shipment are as stated above.         For and on behalf of: Intersoft Test Account       VAT Number: VAT-7878646546521621         New: Signature Name       E0RI Number: E0RI12345         Bignature : 17 December 2020       Position :         S                                                                                                    | <text></text>                                                                                                    | testingcustomer                                       |                                |                                   | Receiver n                | ame              |              |             |       |
| Starting of the second second seco                                                                                                    | Burger House       Finance         Wick Road       New York         Egham       NY         Surrey       50120         WW20 0HJ       United States of America         United Kingdom       Email :         Phone: 07577445896       Email :         Description       Countef of HS Code       Unit Net       Unit Value       Quantif         Bescription       Countef of HS Code       Unit Net       Unit Value       Quantif       GBP         Brone X       AU       0.200       600.00       2       1000.00         IPhone X       AU       0.200       600.00       2       1000.00         IPhone X       AU       0.200       600.00       2       1000.00         IPhone X       AU       0.200       600.00       2       1000.00         IPhone X       AU       0.200       600.00       2       1000.00         Invoice Number : Clo01234567       Email :       Email :       Email :       Email :         Total Pieces : 1       Hazardous : NO       Email :       Email :       Email :       Email :       Email :       Email :         Me declare that the information of this invoice is true and correct to the best of my/our know/edge and that                                                                                                    | Buy House       In the order         Wick Road       New York         Egham       NY         Surrey       50120         Uwited Kingdom       United States of America         Phone:       :1234567890         Email: testingoustomer@intersoft.co.uk       Email:         Description       Countyf of HS Code       Unit Net       Unit Value       Quantiff       GBP         Phone:       Countyf of HS Code       Unit Net       Unit Value       Quantiff       GBP         Phone x       AU       0.400       1,000.00       1,000.00       1,000.00         Invoice Number:       Ex001234667       Hazardous: NO       1,000.00       1,000.00       1,000.00         Invoice Number:       EX099381467GB       Terms Of Trade: DDU (Deliver/ Duf Unpaid)       1,000.00         Total Pieces:       Hazardous: NO       Reason For Export: Sale of goods       1,000.00       1,000.00         Invoice Number:       0.400 cortext to the best of my/our knowledge and that the contents of this invoice is true and correct to the best of my/our knowledge and that the contents of this shipment are as stated above.       EoRi Number: EORi 12345         Pare:       Signature Name       EORi Number: EORi 12345       EoRi 12345         Date:       17 December 2020       EoRin Numb                                                                                                    | <text></text>                                                                                                    | Riave House                                           |                                |                                   | 1 The Stre                | ompany           |              |             |       |
| Egham       NY         Surrey       50120         TW20 0HJ       United States of America         United Kingdom       Phone : 01234667890         Email : testingcustomer@intersoft.co.uk       Email :         Description       Countrf of HS Code Unit Net Unit Value Guantity Sub-Total GBP         iPhone X       AU       0.200       600.00       2       1000.00         Invoice Number : Cl001234567       Weight KG       GBP       GBP                                                                                                    | Egnam       NY         Surrey       50120         TW20 0HJ       United States of America         United Kingdom       Phone: 075774458995         Email: testingcustomer@intersoft.co.uk       Email:         Description       Countif of HS Code       Unit Net       Unit Value       Quantit Sub-Total         @phone X       AU       0.200       600.00       2       1000.00         iPhone X       AU       0.200       600.00       2       1000.00         invoice Number : Cl001234567       Email:       Email:       1,000.00       1,000.00         Invoice Number : Cl001234567       Email:       Email:       Email:       1,000.00         Invoice Number : Cl001234567       Email:       Email:       Email:       Email:       1,000.00         Invoice Number : Cl001234567       Email:       Email:                                                                                                    | Egnam       NY         Surrey       50120         TW2 00HJ       United States of America         United Kingdom       Phone: 01234567890         Email: testingcutomer@jintersoft.co.uk       Email:         Description       Count of MS Code       Unit Net       Unit Value       Quantit of QBD QDD QDD QDD QDD QDD QDD QDD QDD QDD                                                                                                    | <text><text><text><text><text><text></text></text></text></text></text></text>                                                                                                    | Wick Road                                             |                                |                                   | New York                  |                  |              |             |       |
| Surrey     50120       TW20 0HJ     United States of America       United Kingdom     Phone: 01234567890       Email: testingcustomer@intersoft.co.uk     Email:       Description     Countr/ of HS Code     Unit Net     Unit Value     Quantity       Sub-Total     origin     HS Code     Unit Net     Country     GBP       Phone X     AU     0.200     600.00     2     1000.00       Invoice Number : C1001234567     Weybill Number : EK99381457GB     Terms Of Trade : DDU (Deliver/ Durf Unpsid)       Total Pieces : 1     Hazardous : NO       Total Weight : 0.400 KG(s)     Reason For Export : Sale of goods       IWe declare that the information of this invoice is true and correct to the best of my/our knowledge and that the contents of this shipment are as stated above.       For and on behalf of : Intersoft Test Account     VAT Number : EORI12345       Name : Signature Name     EORI Number : EORI12345       Date : 17 December 2020     Position :                                                                                                    | Surrey       50120         TW20 0HJ       United States of America         United Kingdom       Phone : 01234567890         Email : estingcustomer@intersoft.co.uk       Email :         Description       Count of of HS Code Unit Net Unit Value Ouantity Sub-Total GBP         iPhone X       AU       0.200         AU       0.200       2         iPhone X       AU       0.200         invoice Number : Cl001234667       Email :         Wefbill Number : EK999381457GB       Terms Of Trade : DDU (Deliverf Duff Unpaid)         Total Pieces : 1       Hazardous : NO         Total Veight : 0.400 KG(s)       Reason For Export : Sale of goods         IWe declare that the information of this invoice is true and correct to the best of my/our knowledge and that the contents of this shipment are as stated above.         For and on behalf of : Intersoft Test Account       VAT Number : EORI12345         Date : 17 December 2020       EoRI Number : EORI12345         Signature :                                                                                                    | Surrey       50120         TW20 0HJ       United States of America         United Kingdom       Phone: 075774468995         Email: testingcustomer@intersoft.co.uk       Phone: 01234667890         Email: testingcustomer@intersoft.co.uk       Email:         Description       County of HS Code       Unit Net       Outnit Value       Quantit Sub-Total <u>iPhone X       AU       0.200       600.00       2       1000.00         Invoice Number: Cl001234567       Weight KGB       Terms Of Trade: DDU (Deliver/ Dut/ Unpaid)       1,000.00         Invoice Number: Cl001234567       Metzardous: NO       Total       Presson For Export: Sale of goods         Invoice Number: Cl001234567       Metzardous: NO       Reason For Export: Sale of goods         If eld Weight: 0.400 KG(s)       Reason For Export: Sale of goods         If eld Weight: 0.400 KG(s)       Reason For Export: Sale of goods         If eld Weight if of : Intersoft Test Account       VAT Number: VAT-7878646646621621         Name : Signature Name       EORI Number: EORI12345         Isignature:       Position :         Signature:       Position :   </u>                                                                                                    | <text></text>                                                                                                    | Egham                                                 |                                |                                   | NY                        |                  |              |             |       |
| TW20 0HJ<br>United Kingdom       United States of America         Phone: 07577445896       Phone: 01234567890         Email: testingcustomer@intersoft.co.uk       Email:         Description       Countrf of HS Code       Unit Net Unit Value       Quantity       Sub-Total         Phone X       AU       0.200       600.00       2       1000.00         iPhone X       AU       0.200       600.00       2       1000.00         invoice Number: Cl001234567       Terms Of Trade: DDU (Deliverf Dutf Unpaid)         Total Pieces : 1       Hazardous : NO         Total Weight : 0.400 KG(s)       Reason For Export : Sale of goods         IWe declare that the information of this invoice is true and correct to the best of my/our knowledge and that the contents of this shipment are as stated above.         For and on behalf of : Intersoft Test Account       VAT Number : EORI12345         Date: : 17 December 2020       EORI Number : EORI12345         Signature :       Position :                                                                                                    | TW20 0HJ       United States of America         United Kingdom       Phone: 07677445895       Phone: : 11234567890         Email : testingcustomen@intersoft.co.uk       Email :         Description       Countrf of HS Code       Unit Net       Out Value       Quantif / Sub-Total         iPhone X       AU       0.200       600.00       2       1000.00         iPhone X       AU       0.200       600.00       2       1000.00         iPhone X       AU       0.200       600.00       2       1000.00         iPhone X       AU       0.200       600.00       2       1000.00         iPhone X       AU       0.200       600.00       2       1000.00         iPhone X       AU       0.200       600.00       2       1000.00         iPhone X       AU       0.200       600.00       2       1000.00         iPhone X       AU       0.200       600.00       2       1000.00         iPhone X       AU       0.200       7       1000.00       1,000.00         invoice Number : Cl001234567B       Terms Of Trade : DDU (Deliverf Duff Unpaid)       100       100       100       100       100       100       100       100 <t< td=""><td>TW20 0HJ       United States of America         United Kingdom       Phone: 07577445896         Email : testingcustomer@intersoft.co.uk       Phone: 01234567890         Email : testingcustomer@intersoft.co.uk       Email :         Description       Count of MS Code       Unit Net       Unit Value       Quantit of       Sub-Total         IPhone X       Totals       0.400       2       000.00       1,000.00         Invoice Number : Cl001234567       Testals       1,000.00       1,000.00         Invoice Number : Cl001234567       Terms Of Trade : DDU (Deliver/ Dut/ Unpaid)       1,000.00         Total Pieces : 1       Hazardous : NO       Reason For Export : Sale of goods         IWe declare that the information of this invoice is true and correct to the best of my/our knowledge and that the contents of this shipment are as stated above.         For end on behalf of : Intersoft Test Account       VAT Number : VAT-7878646646621621         Name : Signature Name       EORI Number : EORI12345         Signature :       Matter State State Sta</td><td><text></text></td><td>Surrey</td><td></td><td></td><td>50120</td><td></td><td></td><td></td><td></td></t<> | TW20 0HJ       United States of America         United Kingdom       Phone: 07577445896         Email : testingcustomer@intersoft.co.uk       Phone: 01234567890         Email : testingcustomer@intersoft.co.uk       Email :         Description       Count of MS Code       Unit Net       Unit Value       Quantit of       Sub-Total         IPhone X       Totals       0.400       2       000.00       1,000.00         Invoice Number : Cl001234567       Testals       1,000.00       1,000.00         Invoice Number : Cl001234567       Terms Of Trade : DDU (Deliver/ Dut/ Unpaid)       1,000.00         Total Pieces : 1       Hazardous : NO       Reason For Export : Sale of goods         IWe declare that the information of this invoice is true and correct to the best of my/our knowledge and that the contents of this shipment are as stated above.         For end on behalf of : Intersoft Test Account       VAT Number : VAT-7878646646621621         Name : Signature Name       EORI Number : EORI12345         Signature :       Matter State State Sta | <text></text>                                                                                                    | Surrey                                                |                                |                                   | 50120                     |                  |              |             |       |
| United Kingdom Phone : 07577445896 Email : Enail :  Phone : 01234557890 Email :  Phone : 01234557890 Email :  Phone : 01234567  Phone : 01234567  Phone X AU 0.200 600.00 2 1000.00  Totals 0.400 2 0.000 1,000.00  Invoice Number : C1001234567  Wafbil Number : EK999381457GB Terms Of Trade : DDU (Deliver/ Duf/ Unpaid) Total Pieces : 1 Hazardous : NO Total Weight : 0.400 KG(s) Reason For Export : Sale of goods  We declare that the information of this invoice is true and correct to the best of my/our knowledge and that the contents of this shipment are as stated above. For and on behalf of : Intersoft Test Account VAT Number : EORI 12345 Date : 17 December 2020  Signature : Position : Position :                                                                                                    | United Kingdom         Phone: 0757745895<br>Email: testingcustomer@intersoft.co.uk       Phone: 01234567890<br>Email:         Description       Countif of HS Code       Unit Net       Unit Value       Quantif       Sub-Total         iPhone X       AU       0.200       600.00       2       1000.00         iPhone X       AU       0.200       600.00       2       1000.00         iPhone X       AU       0.200       600.00       2       1000.00         iPhone X       AU       0.200       600.00       2       1000.00         iPhone X       AU       0.200       600.00       2       1000.00         iPhone X       AU       0.200       600.00       2       1000.00         iPhone X       AU       0.200       600.00       2       1000.00         iPhone X       AU       0.200       600.00       2       1000.00         iNvice Number : Cl001234667       Hazardous : NO       Hazardous : NO       Hazardous : NO       Intersoft Test Account       VAT Number : VAT-7878645645621621         We declare that the information of this invoice is true and correct to the best of my/our knowledge and that the contents of this shipment are as stated above.       EORI Number : EORI 123465         Date : 17 December 2020                                                                                                    | United Kingdom         Phone: 07/57/445996         Email: testingcustomer@intersoft.co.uk         Email: testingcustomer@intersoft.co.uk         Medica Number: Cl001234567         Wedfall Number: EK99938145705B         Total Pieces: 1         Meason For Export: Sale of goods         ////////////////////////////////////                                                                                                    | <text><text><text><text></text></text></text></text>                                                                                                    | TW20 0HJ                                              |                                |                                   | United Stat               | tes of Americ    | а            |             |       |
| Phone::07577445896       Phone::01234567890         Email :       Email :         Description       Countsf of HS Code       Unit Net       Unit Value       Quantity       Sub-Total         @Phone X       AU       0.200       600.00       2       1000.00         iPhone X       AU       0.400       1,000.00       1,000.00         Invoice Number: C1001234567       Terms Of Trade: DDU (Deliver/ Duf/ Unpaid)         Total Pieces: 1       Hazardous: NO         Total Weight: 0.400 KG(s)       Reason For Export: Sale of goods         IWe declare that the information of this invoice is true and correct to the best of my/our knowledge and that the contents of this shipment are as stated above.         For and on behalf of: Intersoft Test Account       VAT Number: EORI12345         Name: Signature Name       EORI Number: EORI12345         Date: 17 December 2020       Position :                                                                                                    | Phone: 10777445896       Phone: 012345667890         Email:       ::::::::::::::::::::::::::::::::::::                                                                                                    | Phene: 07577446896       Phene: 01234667890         Email::::::::::::::::::::::::::::::::::::                                                                                                    | <text><text><text><text><text></text></text></text></text></text>                                                                                                    | United Kingdom                                        |                                |                                   |                           |                  |              |             |       |
| Description       Country of<br>origin       HS Code<br>Weight KG       Unit Net<br>GBP       Unit Value<br>GBP       Quantity       Sub-Total<br>GBP         iPhone X       AU       0.200       600.00       2       1000.00         Totals       0.400       1,000.00       1,000.00         Invoice Number : CI001234567       Weight INumber : EK999381457GB       Terms Of Trade : DDU (Deliver/ Dud/ Unpaid)         Total Pieces : 1       Hazardous : NO       Total Vieght : 0.400 KG(s)       Reason For Export : Sale of goods         I/We declare that the information of this invoice is true and correct to the best of my/our knowledge<br>and that the contents of this shipment are as stated above.       For and on behalf of : Intersoft Test Account       VAT Number : VAT-7878646645621621         Name : Signature Name       EORI Number : EORI12345         Date : 17 December 2020       Position :                                                                                                    | Description       Country of<br>origin       HS Code<br>Weight KG       Unit Net<br>GBP       Unit Value<br>GBP       Quantity       Sub-Total<br>GBP         iPhone X       AU       0.200       600.00       2       1000.00         Totals       0.400       1,000.00       1,000.00         Invoice Number : CI001234567       Wafbill Number : EK999381457GB       Terms Of Trade : DDU (Deliver/ Duf/ Unpaid)         Total Pieces : 1       Hazandous : NO       Total Veight : 0.400 KG(s)       Reason For Export : Sale of goods         IWe declare that the information of this invoice is true and correct to the best of my/our knowledge<br>and that the contents of this shipment are as stated above.       For and on behalf of : Intersoft Test Account       VAT Number : VAT-7878646645621621         Name : Signature Name       EORI Number : EORI12345       Date : 17 December 2020       Signature :         Signature :       Magdidin :       Position :                                                                                                    | Description       Country of<br>origin       HS Code<br>wight KG       Unit Net<br>GBP       Quantity<br>GBP       Sub-Total<br>GBP         iPhone X       AU       0.200       600.00       2       1000.00         Totals       0.400       1,000.00       1,000.00         Invoice Number : C1001234667       Ferms Of Trade : DDU (Deliver/ Dut/ Unpaid)         Total Pieces : 1       Hazardous : NO         Total Vieces : 1       Hazardous : NO         Total Vieces : 1       Hazardous : NO         Total Vieght : 0.400 KG(s)       Reason For Export : Sale of goods         IWe declare that the information of this invoice is true and correct to the best of my/our knowledge<br>and that the contents of this shipment are as stated above.         For and on behalf of : Intersoit Test Account       VAT Number : EORI12345         Name : Signature Name       EORI Number : EORI12345         Date : 17 December 2020       Signature :         Signature :       Mathematica         Mathematica       Position :                                                                                                    | Description       County of NS Code       Unit Net:       Unit Value       Quantify       Sub-Total         Prinne X       0.400       0.400       0.000.00       0.000.00       0.000.00         Invoice Number:       CDD1234567       Errors Of Trade:       DDU (Deliver! Dut! Unpaid)         Total Pieces:       1       Hazardous:       NO         Total Pieces:       1       Hazardous:       NO         We declare that the information of this invoice is true and correct to the best of my/our knowledge and that the contents of this shipment are as stated above.         For and on behalf of:       Intersoft Test Account       VAT Number:       VAT-7878646646621621         Name:       Signature Name       EORI Number:       EORI Number:       EORI 12345         Date:       17 December 2020       Position:                                                                                                    | Phone : 07577445896<br>Email : testingcustomer@inte   | rsoft.co.uk                    |                                   | Phone : 0123<br>Email :   | 34567890         |              |             |       |
| origin     Weight KG     GBP     GBP       iPhone X     AU     0.200     600.00     2     1000.00       Totals     0.400     1,000.00     1,000.00   Invoice Number : C1001234567 Wafbill Number : EK999381457GB Terms Of Trade : DDU (Deliver/ Dud/ Unpaid) Total Pieces : 1     Hazardous : NO   Total Weight : 0.400 KG(s) Reason For Export : Sale of goods I/We declare that the information of this invoice is true and correct to the best of my/our knowledge and that the contents of this shipment are as stated above. For and on behalf of : Intersoft Test Account     VAT Number : VAT-7878645545621621   Name : Signature Name EORI Number : EORI12345 Date : 17 December 2020 Signature : Position :                                                                                                    | origin     Weight KG     GBP     GBP       iPhone X     AU     0.200     600.00     2     1000.00       Totals     0.400     1,000.00     1,000.00                                                                                                    | origin       Weight KG       GBP       GBP         iPhone X       AU       0.200       600.00       2       1000.00         Totals       0.400       1,000.00       1,000.00         Invoice Number : C1001234567       Ferms Of Trade : DDU (Deliver/ Duf/ Unpaid)         Total Pieces : 1       Hazardous : NO         Total Pieces : 1       Hazardous : NO         Total Weight : 0.400 KG(s)       Reason For Export : Sale of goods <i>IWe declare that the information of this invoice is true and correct to the best of my/our knowledge and that the contents of this shipment are as stated above.</i> For and on behalf of : Intersoft Test Account       VAT Number : EORI12345         Date : 17 December 2020       Signature :       Position :         Signature :                                                                                                    | integration       Weight KG       GBP       GBP       GBP         Nu       0.200       600.00       2       1000.00         Invoice Number:       CI001234667       Integration       1,000.00         Wafbil Number:       EX99381457GB       Terms Of Trade:       DDU (Deliverf Durf Unpaid)         Total Pieces:       Integration       Hazardous:       NO         Total Weight:       0.400 KG(s)       Reason For Export:       Sale of goods         We declare that the information of this invoice is true and correct to the best of my/our knowledge and that the contents of this shipment are as stated above.       For and on behalf of:       Intersoft Test Account       VAT Number:       VAT-7878646646621621         Name:       Signature Name       EORI Number:       EORI Number:       EORI 12345         Date:       17 December 2020       Position :                                                                                                    | Description                                           | Country of                     | HS Code                           | Unit Net                  | Unit Value       | Quantity     | Sub-Total   |       |
| Immone A       AU       U.200       600.00       2       1000.00         Totals       0.400       1,000.00       1,000.00         Invoice Number : Cl001234567         Wafbill Number : EK999381457GB       Terms Of Trade : DDU (Deliver/ Dut/ Unpaid)         Total Pieces : 1       Hazardous : NO         Total Weight : 0.400 KG(s)       Reason For Export : Sale of goods         I/We declare that the information of this invoice is true and correct to the best of my/our knowledge and that the contents of this shipment are as stated above.         For and on behalf of : Intersoft Test Account       VAT Number : VAT-7878645645621621         Name : Signature Name       EORI Number : EORI12345         Date : 17 December 2020       Position :                                                                                                    | Immone A       AU       0.200       600.00       2       1000.00         Totals       0.400       1,000.00       1,000.00         Invoice Number : CI001234567       Wafbill Number : EK999381457GB       Terms Of Trade : DDU (Deliverf Dutf Unpaid)         Total Pieces : 1       Hazardous : NO         Total Weight : 0.400 KG(s)       Reason For Export : Sale of goods         IWe declare that the information of this invoice is true and correct to the best of my/our knowledge and that the contents of this shipment are as stated above.         For and on behalf of : Intersoft Test Account       VAT Number : VAT-7878646645621621         Name : Signature Name       EORI Number : EORI12345         Date : 17 December 2020       Position :                                                                                                    | Immone A       NU       U.200       600.00       2       1000.00         Totals       0.400       1,000.00       1,000.00         Invoice Number : Cl001234667         Wafbill Number : EK999381467GB       Terms Of Trade : DDU (Deliver) Dut Unpaid)         Total Pieces : 1       Hazardous : NO         Total Weight : 0.400 KG(s)       Reason For Export : Sale of goods <i>IWe declare that the information of this invoice is true and correct to the best of my/our knowledge and that the contents of this shipment are as stated above.</i> For and on behalf of : Intersoft Test Account       VAT Number : VAT-78786465645621621         Name : Signature Name       EORI Number : EORI12345         Date : 17 December 2020       Signature :                                                                                                    | Immen A       NU       U.20U       600.00       2       1000.00         Invoice       Totals       0.400       0.000       1,000.00         Invoice       Number:       C001234567       Immediate       Immediate                                                                                                    | Diana V                                               | origin                         |                                   | Weight KG                 | GBP              |              | GBP         |       |
| Invoice Number : Cl001234567 Wafbill Number : EK999381457GB Terms Of Trade : DDU (Deliver) Dut Unpaid) Total Pieces : 1 Hazardous : NO Total Weight : 0.400 KG(s) Reason For Export : Sale of goods I/We declare that the information of this invoice is true and correct to the best of my/our knowledge and that the contents of this shipment are as stated above. For and on behalf of : Intersoft Test Account VAT Number : VAT-7878545545521521 Name : Signature Name EORI Number : EORI12345 Date : 17 December 2020 Signature : Position :                                                                                                    | Invoice Number : C1001234567 Wafbill Number : EK999381467GB Terms Of Trade : DDU (Deliverf Dutf Unpaid) Total Pieces : 1 Hazardous : NO Total Weight : 0.400 KG(s) Reason For Export : Sale of goods IWe declare that the information of this invoice is true and correct to the best of my/our knowledge and that the contents of this shipment are as stated above. For and on behalf of : Intersoft Test Account VAT Number : VAT-7878646646621621 Name : Signature Name EORI Number : EORI12346 Date : 17 December 2020 Signature :                                                                                                    | Invoice Number : Cl001234667 Wafbill Number : EK999381467GB Terms Of Trade : DDU (Deliverf Duff Unpaid) Total Pieces : 1 Hazardous : NO Total Weight : 0.400 KG(s) Reason For Export : Sale of goods IWe declare that the information of this invoice is true and correct to the best of my/our knowledge and that the contents of this shipment are as stated above. For and on behalf of : Intersoft Test Account VAT Number : VAT-7878646545621621 Name : Signature Name EORI Number : EORI 12346 Date : 17 December 2020 Signature :                                                                                                    | Inverse Number : Cl001234667         Wafbil Number : EK999381457GB       Terms Of Trade : DDU (Deliver! Dut! Unpaid)         Total Pieces : 1       Hazardous : NO         Total Weight : 0.400 KG(s)       Reason For Export : Sale of goods         IWe declare that the information of this invoice is true and correct to the best of my/our knowledge and that the contents of this shipment are as stated above.         For and on behalf of : Intersoft Test Account       VAT Number : VAT-78786465645621621         Name : Signature Name       EORI Number : EORI12346         Date : 17 December 2020       Signature :         Signature :       Magdid Addid Addid A | IPhone X                                              | Totals                         |                                   | 0.400                     | 600.00           | 2            | 1,000.00    |       |
| Total Weight : 0.400 KG(s)     Reason For Export : Sale of goods <i>IWe declare that the information of this invoice is true and correct to the best of my/our knowledge and that the contents of this shipment are as stated above.</i> For and on behalf of : Intersoft Test Account     VAT Number : VAT-7878645645621621       Name : Signature Name     EORI Number : EORI12345       Date : 17 December 2020     Position :                                                                                                    | Total Weight : 0.400 KG(s)       Reason For Export : Sale of goods         IWe declare that the information of this invoice is true and correct to the best of my/our knowledge and that the contents of this shipment are as stated above.         For and on behalf of : Intersoft Test Account       VAT Number : VAT-7878645645621621         Name : Signature Name       EORI Number : EORI12345         Date : 17 December 2020       Position :                                                                                                    | Total Weight : 0.400 KG(s)       Reason For Export : Sale of goods         IWe declare that the information of this invoice is true and correct to the best of my/our knowledge and that the contents of this shipment are as stated above.         For and on behalf of : Intersoft Test Account       VAT Number : VAT-7878646545621621         Name : Signature Name       EORI Number : EORI12346         Date : 17 December 2020       Signature :                                                                                                    | Total Weight: 0.400 KG(s)       Reason For Export: Sale of goods         IWe declare that the information of this invoice is true and correct to the best of my/our knowledge and that the contents of this shipment are as stated above.         For and on behalf of: Intersoft Test Account       VAT Number: VAT-7878646646621621         Name: Signature Name       EORI Number: EORI12345         Date: 17 December 2020       Position :         Signature :       Margana Account         Position :       111                                                                                                    | Total Pieces : 1                                      |                                |                                   | Hazardous :               | NO               |              |             |       |
| IWe declare that the information of this invoice is true and correct to the best of my/our knowledge and that the contents of this shipment are as stated above.         For and on behalf of : Intersoft Test Account       VAT Number : VAT-7878645545621621         Name : Signature Name       EORI Number : EORI12345         Date : 17 December 2020       Position :                                                                                                    | IWe declare that the information of this invoice is true and correct to the best of my/our knowledge and that the contents of this shipment are as stated above.         For and on behalf of : Intersoft Test Account       VAT Number : VAT-7878645645621621         Name : Signature Name       EORI Number : EORI12345         Date : 17 December 2020       Signature :         Signature :       Quadratic Contents of this and contents of this shipment are as stated above.                                                                                                    | IWe declare that the information of this invoice is true and correct to the best of my/our knowledge and that the contents of this shipment are as stated above.         For and on behalf of : Intersoft Test Account       VAT Number : VAT-7878545645621621         Name : Signature Name       EORI Number : EORI12345         Date : 17 December 2020       Signature :         Signature :       @Add_Add_Add_Add_Add_Add_Add_Add_Add_Add                                                                                                    | If the declare that the information of this invoice is true and correct to the best of my/our knowledge and that the contents of this shipment are as stated above.   For and on behalf of: Intersoft Test Account It Thumber: VAT.78786465621621 Iters: CRI 1236 Iters: CRI 1236 Iters: CRI                                                                                                    | Total Weight : 0.400 KG(s)                            |                                |                                   | Reason For I              | Export : Sale of | goods        |             |       |
| For and on behalf of : Intersoft Test Account     VAT Number : VAT-7878545545521521       Name : Signature Name     EORI Number : EORI12345       Date : 17 December 2020     Signature :                                                                                                    | For and on behalf of : Intersoft Test Account     VAT Number : VAT-7878646646621621       Name : Signature Name     EORI Number : EORI12345       Date : 17 December 2020     Position :                                                                                                    | For and on behalf of : Intersoft Test Account     VAT Number : VAT-7878545645621621       Name : Signature Name     EORI Number : EORI12345       Date : 17 December 2020     Position :                                                                                                    | For and on behalf of : Intersoft Test Account VAT Number : VAT-7878646646621621   Name : Signature Name EORI Number : EORI12346   Date : 17 December 2020 Position :                                                                                                    | I/We declare that the ini<br>and that the contents of | formation of t<br>this shipmen | his invoice is<br>nt are as state | true and con<br>ed above. | rect to the be   | est of my/ou | r knowledge |       |
| Name : Signature Name     EORI Number : EORI12345       Date : 17 December 2020     Signature :       Signature :     Position :                                                                                                    | Name : Signature Name EORI Number : EORI12345 Date : 17 December 2020 Signature :Position :                                                                                                    | Name : Signature Name     EORI Number : EORI12345       Date : 17 December 2020     Signature :       Signature :     Position :                                                                                                    | Name : Signature Name     EORI Number : EORI12345       Date : 17 December 2020     Position :                                                                                                    | For and on behalf of : Interso                        | ft Test Account                |                                   | VAT Number                | ; VAT-7878646    | 646621621    |             |       |
| Date : 17 December 2020 Signature : Position :                                                                                                    | Date : 17 December 2020 Signature : Position :                                                                                                    | Date : 17 December 2020 Signature : Position :                                                                                                    | Date : 17 December 2020 Signature : Position : 1 of 1                                                                                                    | Name : Signature Name                                 |                                |                                   | EORI Numbe                | er: EORI12345    |              |             |       |
| Signature : 2 1 C Position :                                                                                                    | Signature : Position :                                                                                                    | Signature : Position :                                                                                                    | Signature : Position :                                                                                                    | Date : 17 December 2020                               |                                |                                   |                           |                  |              |             |       |
| 12 mag- Colores-                                                                                                    |                                                                                                    |                                                                                                    | 1 of 1                                                                                                    | Signature :                                           | - Ban                          | <u>~</u>                          | Position :                |                  |              |             |       |
|                                                                                                    |                                                                                                    |                                                                                                    |                                                                                                    |                                                       |                                | •                                 | 1 of 1                    |                  |              |             |       |

# 2.6 Commercial Invoice

| Comm<br>Shipper :<br>testingcustomer<br>Intersoft Test Account<br>Blays House<br>Wick Road<br>Egham<br>Surrey | ercial Invoice<br>Recipient :<br>Receiver name<br>Receiver company           |
|----------------------------------------------------------------------------------------------------|------------------------------------------------------------------------------|
| Shipper :<br>testingcustomer<br>Intersoft Test Account<br>Blays House<br>Wick Road<br>Egham<br>Surrey         | Recipient :<br>Receiver name<br>Receiver company                             |
| testingcustomer<br>Intersoft Test Account<br>Blays House<br>Wick Road<br>Egham<br>Surrey                      | Receiver name<br>Receiver company                                            |
| Intersoft Test Account<br>Blays House<br>Wick Road<br>Egham<br>Surrey                                         | Receiver company                                                             |
| Blays House<br>Wick Road<br>Egham<br>Surrey                                                                   |                                                                              |
| Wick Road<br>Egham<br>Surrey                                                                                  | 1 The Street                                                                 |
| Egham<br>Surrey                                                                                               | New York                                                                     |
| Surrey                                                                                                    | NY                                                                           |
|                                                                                                    | 50120                                                                        |
| TW20 0HJ                                                                                                    | United States of America                                                     |
| United Kingdom                                                                                                |                                                                              |
| Phone : 07677445896                                                                                           | Phone : 01234567890                                                          |
| Email : testingcustomer@intersoft.co.uk                                                                       | Email :                                                                      |
| Description Country of HS Co                                                                                  | ode Unit Net Unit Value Quantit Sub-Total                                    |
| origin                                                                                                    | Weight KG GBP GBP                                                            |
| iPhone X AU                                                                                                   | 0.200 500.00 2 1000.00                                                       |
| Total Pieces : 1                                                                                              | Hazardous : NO                                                               |
| Total Weight : 0.400 KG(s)                                                                                    | Reason For Export : Sale of goods                                            |
| I/We declare that the information of this inv<br>and that the contents of this shipment are a                 | oice is true and correct to the best of my/our knowledge<br>is stated above. |
| For and on behalf of : Intersoft Test Account                                                                 | VAT Number : VAT-7878646646621621                                            |
| Name : Signature Name                                                                                         | EORI Number : EORI12345                                                      |
| Date : 17 December 2020                                                                                       |                                                                              |
| Signature : Baulty Bauer                                                                                      | Position :                                                                   |
|                                                                                                    |                                                                              |
|                                                                                                    |                                                                              |
|                                                                                                    |                                                                              |
|                                                                                                    |                                                                              |
|                                                                                                    |                                                                              |
|                                                                                                    |                                                                              |
|                                                                                                    |                                                                              |